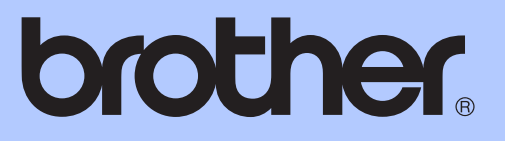

# ROZSZERZONY PODRĘCZNIK UŻYTKOWNIKA

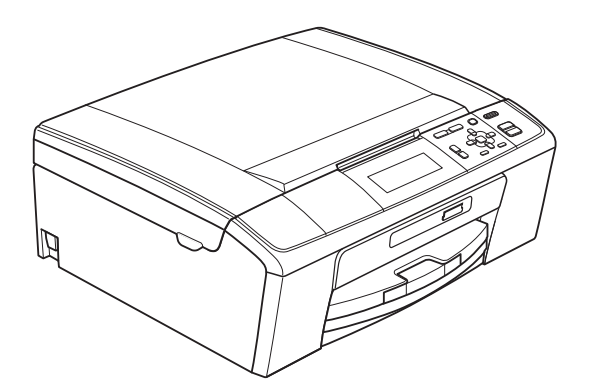

DCP-J515W DCP-J715W

Wersja 0

# Instrukcje i gdzie można je znaleźć?

| Jaki podręcznik?                      | Co zawiera?                                                                                                    | Gdzie jest?                                  |
|---------------------------------------|----------------------------------------------------------------------------------------------------|----------------------------------------------|
| Bezpieczeństwo i zgodność<br>z prawem | Przed skonfigurowaniem urządzenia zapoznaj się z instrukcją Środki ostrożności.                                                                                                    | Wydrukowany /<br>w opakowaniu                |
| Podręcznik szybkiej obsługi           | Najpierw zapoznaj się z tym podręcznikiem.<br>Postępuj zgodnie z instrukcjami konfiguracji<br>urządzenia oraz instalacji sterowników i<br>oprogramowania dla użytkowanego systemu<br>operacyjnego i typu połączenia.                                                                                                    | Wydrukowany /<br>w opakowaniu                |
| Podstawowy podręcznik<br>użytkownika  | Zapoznaj się z podstawowymi operacjami<br>kopiowania i skanowania oraz obsługą<br>programu PhotoCapture Center™, a także ze<br>sposobami wymiany materiałów<br>eksploatacyjnych. Zapoznaj się ze<br>wskazówkami rozwiązywania problemów.                                                                                  | Plik PDF /<br>płyta CD-ROM z<br>dokumentacją |
| Rozszerzony podręcznik<br>użytkownika | Dowiedz się więcej o zaawansowanych<br>operacjach: kopiowaniu, drukowaniu raportów i<br>przeprowadzaniu rutynowych czynności<br>konserwacyjnych.                                                                                                    | Plik PDF /<br>płyta CD-ROM z<br>dokumentacją |
| Instrukcja oprogramowania             | Postępuj zgodnie z tymi instrukcjami<br>drukowania, skanowania, skanowania<br>sieciowego, obsługi programu PhotoCapture<br>Center™ oraz korzystania z narzędzia Brother<br>ControlCenter.                                                                                                    | Plik PDF /<br>płyta CD-ROM z<br>dokumentacją |
| Instrukcja obsługi dla sieci          | Ten podręcznik zawiera zaawansowane<br>informacje dotyczące konfiguracji połączeń<br>sieci Ethernet oraz sieci bezprzewodowej.<br>Ponadto można tu znaleźć informacje<br>dotyczące narzędzi sieciowych, drukowania<br>sieciowego, wskazówek dotyczących<br>rozwiązywania problemów i specyfikacji<br>obsługiwanych sieci. | Plik PDF /<br>płyta CD-ROM z<br>dokumentacją |

# Spis Treści

| 1 | Ustawienia ogólne                                              | 1  |
|---|----------------------------------------------------------------|----|
|   | Przechowywanie danych w pamięci                                | 1  |
|   | Tryb uśpienia                                                  | 1  |
|   | Wyświetlacz LCD                                                | 2  |
|   | Zmiana języka na wyświetlaczu LCD                              | 2  |
|   | Ustawianie zegara przyciemnienia dla podświetlenia             | 2  |
| 2 | Drukowanie raportów                                            | 3  |
|   | Raporty                                                        | 3  |
|   | Jak drukować raporty                                           | 3  |
| 3 | Tworzenie kopii                                                | 4  |
|   | Ustawienia kopiowania                                          | 4  |
|   | Kończenie kopiowania                                           | 4  |
|   | Zmiana prędkości i jakości kopiowania                          | 4  |
|   | Powiększanie i zmniejszanie kopiowanego obrazu                 | 5  |
|   | Wykonywanie plakatu lub N kopii na 1 arkuszu (Układ strony)    | 6  |
|   | Sortowanie kopii przy pomocy ADF (tylko DCP-J715W)             | 7  |
|   | Regulacja gęstości                                             | 7  |
|   | Tryb oszczędzania atramentu                                    | 8  |
|   | Kopiowanie książki                                             | 8  |
|   | Kopiowanie znaku wodnego                                       | 9  |
|   | Ustawianie wprowadzonych zmian jako nowych ustawień domyślnych | 10 |
|   | Przywracanie wszystkich ustawień do ustawień domyślnych        | 11 |
|   |                                                                |    |

#### 4 Drukowanie zdjęć z karty pamięci lub nośnika pamięci USB Flash

 Operacje w programie PhotoCapture Center™
 12

 Struktura folderów na karcie pamięci lub nośniku pamięci USB Flash
 12

 Drukowanie kadrów filmu
 13

 Drukowanie obrazów
 13

 Drukowanie indeksu (miniatury)
 13

 Drukowanie zdjęć
 14

 Drukowanie wszystkich zdjęć
 15

 Efekty foto
 15

 Wyszukiwanie według daty
 19

 Przycinanie
 20

 Drukowanie DPOF
 20

12

| 21     |
|--------|
| 22     |
| 22     |
| 22     |
| 24     |
| 24     |
| 24     |
| nych25 |
| 25     |
| 25     |
| 25     |
| 27     |
| 27     |
|        |
| 28     |
| 28     |
| 28     |
| 28     |
| 29     |
| 29     |
| 30     |
| 30     |
| 24     |
| 31     |
| 31     |
| 31     |
|        |
|        |
| 33     |
| 36     |
|        |
| 38     |
|        |

1

# Ustawienia ogólne

# Przechowywanie danych w pamięci

Ustawienia menu są trwale przechowywane w pamięci i nie zostaną utracone w razie awarii zasilania. W przypadku wyboru opcji Nowe ustawienia ustawienia w trybie **PHOTO CAPTURE** nie zostaną utracone. Ustawienia tymczasowe (na przykład Kontrast) zostaną utracone.

# Tryb uśpienia

Pozwala wybrać, po jakim czasie bezczynności (od 1 do 60 minut) urządzenie przejdzie w stan uśpienia. Licznik czasu zostanie zresetowany w chwili wykonania jakiejkolwiek operacji z wykorzystaniem urządzenia.

- 1 Naciśnij **Menu**.
  - Naciśnij ▲ lub ▼, aby wybrać Ustawienia. Naciśnij OK.
- 3 Naciśnij ▲ lub ▼, aby wybrać Tryb oczekiw.
- 4 Naciśnij < lub ▶, aby wybrać 1Min, 2Min., 3Min., 5Min., 10Min., 30Min. lub 60Min., czyli czas bezczynności, po którym urządzenie przejdzie w tryb uśpienia. Naciśnij OK.
  - Naciśnij Stop/Zakończ.

# Wyświetlacz LCD

# Zmiana języka na wyświetlaczu LCD

Istnieje możliwość zmiany języka komunikatów na wyświetlaczu LCD.

- 1 Naciśnij **Menu**.
- 2 Naciśnij ▲ lub ▼, aby wybrać Wstępne ustaw. Naciśnij OK.
- Miejscowy jęz. Naciśnij **OK**.
- 4 Naciśnij ▲ lub ▼, aby wybrać język. Naciśnij OK.
- 5 Naciśnij Stop/Zakończ.

# Ustawianie zegara przyciemnienia dla podświetlenia

Istnieje możliwość ustawienia czasu podświetlenia wyświetlacza LCD po powrocie do ekranu gotowości.

- 1 Naciśnij Menu. Naciśnij ▲ lub ▼, aby wybrać Ustawienia. Naciśnij OK. 3 Naciśnij ▲ lub ▼, aby wybrać Ustawienia LCD.
- 4 Naciśnij ▲ lub ▼, aby wybrać Wł. timera.

Naciśnij OK.

- 5 Naciśnij ∢ lub ▶, aby wybrać 10Sek., 20Sek., 30Sek. lub Wył. Naciśnij OK.
- 6 Naciśnij Stop/Zakończ.

2

# Drukowanie raportów

# Raporty

Dostępne są następujące raporty:

Pomoc

Lista pomocy przedstawiająca programowanie urządzenia.

Ustaw.użytkow.

Zawiera ustawienia użytkownika.

Konfig sieci

Zawiera ustawienia sieciowe użytkownika.

Raport WLAN

Pozwala na wydrukowanie raportu połączenia WLAN.

# Jak drukować raporty

1 Naciśnij **Menu**.

- 2 Naciśnij ▲ lub ▼, aby wybrać Druk raportów. Naciśnij OK.
- 3 Naciśnij ▲ lub ▼, aby wybrać raport. Naciśnij OK.
- 4 Naciśnij Start Mono.
- 5 Naciśnij **Stop/Zakończ**.

2

3

# Ustawienia kopiowania

Ustawienia kopiowania można zmienić tymczasowo dla serii kopii.

Urządzenie powraca do ustawień domyślnych po upływie 1 minuty.

Aby zmienić ustawienie, naciśnij ▲ lub ▼ w celu przewinięcia ustawień kopiowania. Po podświetleniu żądanego ustawienia naciśnij przycisk **OK**.

Po zakończeniu wybierania ustawień naciśnij **Start Mono** lub **Start Kolor**.

# 🖉 Informacja

Niektóre, najczęściej używane ustawienia można zapisać, określając je jako domyślne. Ustawienia te pozostaną aktywne do momentu ponownej zmiany. (Patrz Ustawianie wprowadzonych zmian jako nowych ustawień domyślnych na stronie 10).

# Kończenie kopiowania

Aby zakończyć kopiowanie, naciśnij **Stop/Zakończ**.

# Zmiana prędkości i jakości kopiowania

Istnieje możliwość wyboru jakości wykonywanych kopii. Ustawieniem fabrycznym jest Normalna.

| Szybka    | Duża prędkość kopiowania i<br>najmniejsze zużycie atramentu.<br>Ustawienie to zapewnia<br>oszczędność czasu (dokumenty<br>do korekty, dokumenty<br>wielostronicowe lub duża liczba<br>kopii). |
|-----------|----------------------------------------------------------------------------------------------------|
|           | Nawet kiedy ta opcja zostanie<br>ustawiona, szybkość kopiowania<br>będzie mniejsza w przypadku<br>włączenia opcji Oszcz. atram.,<br>Kop. książki lub<br>Kop.znak wodny.                       |
| Normalna  | Ustawienie zalecane dla zwykłych<br>wydruków. Dobra jakość kopii przy<br>dostatecznej szybkości<br>kopiowania.                                                                                |
| Najlepsza | Ustawienie to jest zalecane do<br>kopiowania szczegółowych<br>obrazów, takich jak zdjęcia.<br>Najwyższa rozdzielczość<br>i najmniejsza szybkość.                                              |
| 1 Włóż d  | okument.                                                                                                    |

- Wprowadź wymaganą liczbę kopii.
- 3 Naciśnij ▲ lub ▼, aby wybrać Jakość.
- 4 Naciśnij ◀ lub ▶, aby wybrać Szybka, Normalna lub Najlepsza. Naciśnij OK.
- 5 Jeśli dodatkowe ustawienia nie mają być zmieniane, naciśnij **Start Mono** lub **Start Kolor**.

# Powiększanie i zmniejszanie kopiowanego obrazu

Istnieje możliwość wyboru współczynnika powiększenia lub zmniejszenia. Po wybraniu Dopas. do str. urządzenie będzie automatycznie dostosowywać rozmiar do ustawionego rozmiaru papieru.

Włóż dokument.

Wprowadź wymaganą liczbę kopii.

- 3 Naciśnij ▲ lub ▼, aby wybrać Pow. / zmniejsz.
- 4 Naciśnij ◀ lub ►, aby wybrać 100%, Powiększ, Pomniejsz, Dopas. do str., Wybór (25-400%).
- 5 Wykonaj jedną z następujących czynności:
  - W przypadku wybrania opcji
     Powiększ lub Pomniejsz naciśnij
     OK i 
     Iub >, aby wybrać żądany
     współczynnik powiększenia lub
     pomniejszenia. Naciśnij OK i przejdź
     do kroku 6.
  - W przypadku wybrania opcji Wybór (25-400%) naciśnij OK, a następnie naciśnij ►. Naciśnij ▲, ▼, < lub ►, aby wybrać cyfrę, a następnie kilkakrotnie naciśnij OK aż do wprowadzenia całej liczby.
  - W przypadku wybrania opcji 100% lub Dopas. do str. naciśnij OK. Przejdź do kroku 6.

| 198% 10x15cm→A4           |
|---------------------------|
| 186% 10x15cm→LTR          |
| 142% A5→A4                |
| 100%                      |
| 97% LTR→A4                |
| 93% A4→LTR                |
| <b>(DCP-J515W)</b><br>83% |
| (DCP-J715W)               |
| 83% LGL→A4                |
| 69% A4→A5                 |
| 47% A4→10x15cm            |
| Dopas. do str.            |
|                           |

Wybór (25-400%)

6 Jeśli dodatkowe ustawienia nie mają być zmieniane, naciśnij Start Mono lub Start Kolor.

### 🖉 Informacja

- Ustawienie Układ strony nie jest dostępne z opcją Pow. / zmniejsz.
- Ustawienia Układ strony, Kop. książki, Sort i Kop.znak wodny nie są dostępne z Opcją Dopas. do str.
- Funkcja Dopas. do str. nie działa prawidłowo, jeśli dokument na szybie skanera jest przechylony o więcej niż 3 stopnie. Korzystając ze wskaźników dokumentu po lewej stronie i u góry, połóż dokument w lewym górnym roku, stroną do skopiowania na szybie skanera.
- (Tylko DCP-J715W) Funkcja Dopas. do str. nie jest dostępna w przypadku korzystania z podajnika ADF.

3

# Wykonywanie plakatu lub N kopii na 1 arkuszu (Układ strony)

Funkcja N kopii na 1 arkuszu zapewnia oszczędność papieru, umożliwiając drukowanie dwóch lub czterech stron dokumentu na jednej stronie papieru.

Można również stworzyć plakat. Funkcja tworzenia plakatu podzieli dokument na sekcje, następnie powiększy je tak, aby było możliwe ich połaczenie w plakat. Aby wydrukować plakat, użyj szyby skanera.

# WAŻNE

- Upewnij się, że ustawiony rozmiar papieru to A4 lub Letter.
- W przypadku funkcji N w 1 i plakat nie można korzystać z ustawień Pow. / zmniejsziPlik/sort (DCP-J715W).
- W przypadku wykonywania wielu kopii kolorowych kopiowanie N w 1 nie jest dostępne.
- (P) oznacza układ pionowy, natomiast (L) oznacza układ poziomy.
- Jednocześnie można wykonywać jedną kopię plakatu.

# 🖉 Informacja

Ustawienia Kop.znak wodny, Kop. książki, Oszcz. atram., Plik/sort i Pow. / zmniejsz nie są dostepne z opcją Układ strony.

Włóż dokument.

Wprowadź wymaganą liczbę kopii.

3 Naciśnij ▲ lub ▼, aby wybrać Układ strony.

#### 4 Naciśnij < lub ▶, aby wybrać Wył.(1 w 1),2 w 1 (P), 2 w 1 (L), 4 w 1 (P), 4 w 1 (L) lub Poster(3 x 3).

Naciśnij OK.

5 Jeśli dodatkowe ustawienia nie mają być zmieniane, naciśnij Start Mono lub Start Kolor, aby rozpocząć skanowanie strony.

W przypadku tworzenia plakatu urządzenie skanuje strony i rozpoczyna drukowanie.

Przejdź do kroku 6.

W przypadku umieszczenia dokumentu w podajniku ADF (DCP-J715W) lub wykonywania plakatu urządzenie skanuje strony i rozpocznie drukowanie.

#### W przypadku korzystania z szyby skanera przejdź do kroku 6.

- 6 Po zeskanowaniu strony przez urządzenie naciśnij + (Tak), aby zeskanować kolejną stronę.
- Umieść następną stronę na szybie skanera. Naciśnij **OK**. Powtórz kroki 6 i 7 dla każdej ze stron układu.

8 Po zeskanowaniu wszystkich stron naciśnij - (Nie), aby zakończyć.

# Informacia

Jeśli jako typ papieru dla funkcji N kopii na 1 arkuszu został wybrany papier fotograficzny, urządzenie będzie drukować obrazy tak samo jak w przypadku wyboru papieru zwykłego.

#### Ułóż dokument stroną do skopiowania w dół, w kierunku przedstawionym poniżej.

■ 2 w 1 (P)

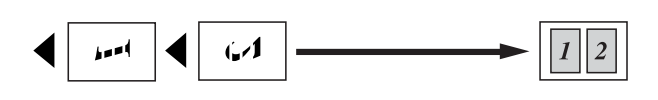

■ 2 w 1 (L)

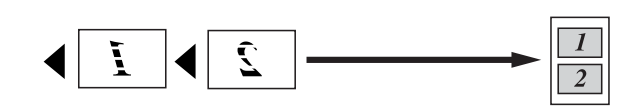

■ 4 w 1 (P)

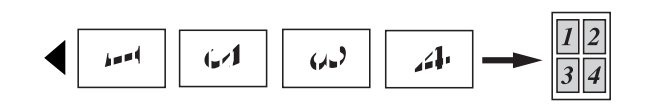

■ 4 w 1 (L)

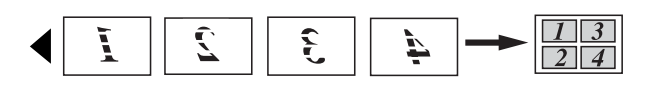

Poster(3 x 3)

Pozwala wykonać kopię fotografii w rozmiarze plakatu.

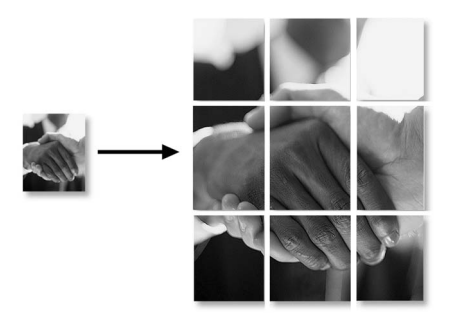

# Sortowanie kopii przy pomocy ADF (tylko DCP-J715W)

Istnieje możliwość sortowania wielokrotnych kopii. Strony zostaną posortowane w odwrotnej kolejności: 3 2 1, 3 2 1, 3 2 1, itd.

- Włóż dokument.
   Wprowadź wymaganą liczbę kopii.
   Naciśnij ▲ lub ▼, aby wybrać Plik/sort.
  - Naciśnij ∢ lub ▶, aby wybrać Sort. Naciśnij OK.
- Jeśli dodatkowe ustawienia nie mają być zmieniane, naciśnij Start Mono lub Start Kolor.

### 🖉 Informacja 🗕

Ustawienia Dopas. do str., Układ strony i Kop. książki nie są dostępne z opcją Sort.

# Regulacja gęstości

Istnieje możliwość dostosowania gęstości kopii w celu wykonania kopii ciemniejszych lub jaśniejszych.

- 1 Włóż dokument.
- 2) Wprowadź wymaganą liczbę kopii.
- 3 Naciśnij ▲ lub ▼, aby wybrać Gęstość.
- 4 Naciśnij ◀ lub ►, aby drukowana kopia była jaśniejsza lub ciemniejsza. Naciśnij OK.
- 5 Jeśli dodatkowe ustawienia nie mają być zmieniane, naciśnij **Start Mono** lub **Start Kolor**.

# Tryb oszczędzania atramentu

Tryb oszczędzania atramentu pomaga oszczędzać atrament. Urządzenie drukuje jaśniejsze kolory i podkreśla obrysy obrazu, tak jak to pokazano poniżej.

Ilość zużywanego atramentu będzie się różnić w zależności od dokumentu.

#### Oszcz. atram.:Wył

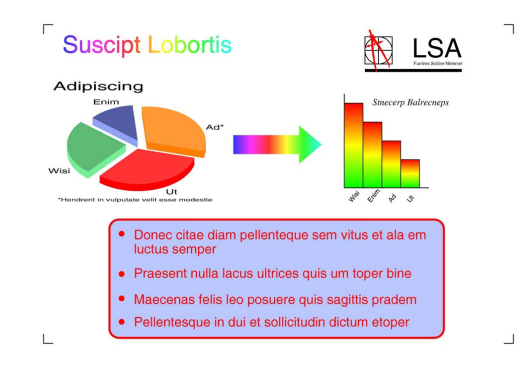

#### Oszcz. atram.:Wł.

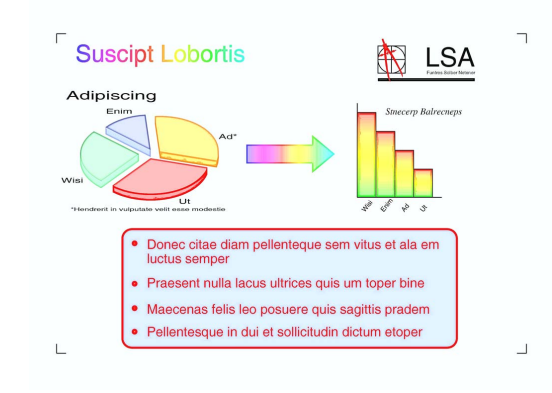

- Włóż dokument.
- Wprowadź wymaganą liczbę kopii.
  - Naciśnij ▲ lub ▼, aby wybrać Oszcz. atram.
- Naciśnij ◀ lub ▶, aby wybrać ₩ł. (lub Wył). Naciśnij OK.

5 Jeśli dodatkowe ustawienia nie mają być zmieniane, naciśnij Start Mono lub Start Kolor.

# 🖉 Informacja

- Ustawienia Kop.znak wodny, Kop. książki i Układ strony nie są dostępne z opcją Oszcz. atram.
- Opcja Oszcz. atram. może spowodować, że wydruki będą różnić się od dokumentu oryginalnego.
- Funkcja Oszcz. atram. jest obsługiwana przez technologię firmy

Reallusion, Inc.

# Kopiowanie książki

Funkcja kopiowania książki koryguje ciemne obramowanie i przechylenie. Urządzenie może skorygować dane w sposób automatyczny lub wykonać określone korekty.

- Włóż dokument.
  - Wprowadź wymaganą liczbę kopii.

Naciśnij ▲ lub ▼, aby wybrać Kop. książki.

Aby samodzielnie skorygować dane, naciśnij < lub ► w celu wybrania Wł. (podgląd).

Naciśnij **OK**.

Naciśnij Start Mono lub Start Kolor, a następnie przejdź do kroku 6.

Aby urządzenie automatycznie skorygowało dane, naciśnij < lub ► w celu wybrania Wł., a następnie naciśnij OK. Przejdź do kroku 6.

Wykonaj jedną z następujących czynności:

5 Skoryguj przechylony obraz, naciskając
 ▲ lub ▼.

Usuń cienie, naciskając + lub -.

6 Po zakończeniu wprowadzania poprawek naciśnij Start Mono lub Start Kolor.

### 🖉 Informacja 🗕

- Ustawienia Układ strony, Sort, Oszcz. atram., Dopas. do str. i Kop.znak wodny nie są dostępne z opcją Kop. książki.
- Funkcja Kop. książki jest obsługiwana przez technologię firmy

Reallusion, Inc. Reallusion

# Kopiowanie znaku wodnego

Znak wodny pozwala umieścić w dokumencie logo lub tekst. Można wybrać jeden z gotowych szablonów (CONFIDENTIAL, DRAFT lub COPY), dane zapisane na karcie pamięci lub nośniku pamięci USB Flash, bądź też dane zeskanowane.

# 🖉 Informacja 🛛

- Ustawienia Dopas. do str., Układ strony,Oszcz. atram. i Kop. książki nie są dostępne z opcją Kop.znak wodny.
- Funkcja Kop.znak wodny jest obsługiwana przez technologię firmy

Reallusion, Inc. Reallusion

#### Użycie szablonu

- Włóż dokument.
- Wprowadź wymaganą liczbę kopii.
- 3 Naciśnij ▲ lub ▼, aby wybrać Kop.znak wodny. Naciśnij OK.
- 4 Naciśnij ◀ lub ▶, aby wybrać ₩ł .
- 5 Naciśnij ▲ lub ▼, aby wybrać Bież. ustawienie. Naciśnij OK.
- 6 Naciśnij ▲ lub ▼, aby wybrać Szablon. Naciśnij OK.
- 7 W razie potrzeby zmień ustawienia opcji wyświetlanych na ekranie LCD.
- 8 Jeśli dodatkowe ustawienia nie mają być zmieniane, naciśnij **Start Mono** lub **Start Kolor**.

#### Użycie danych zapisanych na karcie pamięci lub nośniku pamięci USB Flash

- Włóż dokument.
- 2 Wprowadź wymaganą liczbę kopii.
- 3 Naciśnij ▲ lub ▼, aby wybrać Kop.znak wodny. Naciśnij OK.
- 4 Naciśnij ∢ lub ▶, aby wybrać ₩Ł.
- 5 Naciśnij ▲ lub ▼, aby wybrać Bież. ustawienie. Naciśnij OK.
- 6 Naciśnij ▲ lub ▼, aby wybrać Nośnik. Włóż kartę pamięci lub podłącz nośnik pamięci USB Flash.

Naciśnij **OK** oraz **◄** lub ►, aby wybrać dane, które mają zostać użyte jako znak wodny.

#### 🖉 Informacja

Jako znaku wodnego można użyć własnego obrazu o maksymalnych rozmiarach 1 280 × 1 280 pikseli.

- 8 Naciśnij **OK** i zmień dodatkowe ustawienia dostępne w opcjach wyświetlanych na ekranie LCD.
- Jeśli dodatkowe ustawienia nie mają być zmieniane, naciśnij Start Mono lub Start Kolor.

#### WAŻNE

NIE wyjmuj kart pamięci lub nośnika USB Flash, kiedy miga PHOTO CAPTURE, aby uniknąć uszkodzenia karty, nośnika USB Flash lub danych na nich zapisanych.

#### Użycie zeskanowanego dokumentu jako znaku wodnego

Wprowadź wymaganą liczbę kopii.

- Naciśnij ▲ lub ▼, aby wybrać Kop.znak wodny. Naciśnij **OK**.
- 3 Naciśnij ◀ lub ▶, aby wybrać ₩Ł.
- Naciśnij ▲ lub ▼, aby wybrać Bież. ustawienie. Naciśnij **OK**.
- Naciśnij **▲ lub ▼, aby wybrać** Skan. Naciśnij OK, a następnie umieść na szybie skanera stronę, która ma zostać użyta jako znak wodny.
- 6 Naciśnij Start Mono lub Start Kolor.

- Zdejmij zeskanowany dokument pełniący funkcję znaku wodnego, a następnie załaduj dokument do skopiowania.
- Przezroczyst. znaku wodnego. Naciśnij **OK**.
- 9 Jeśli dodatkowe ustawienia nie mają być zmieniane, naciśnij Start Mono lub Start Kolor.

### 🖉 Informacja

Nie można powiększać ani pomniejszać zeskanowanego znaku wodnego.

# Ustawianie wprowadzonych zmian jako nowych ustawień domyślnych

Najczęściej używane ustawienia opcji Jakość, Pow. / zmniejsz, Gęstość, Oszcz. atram. Oraz Układ strony można zapisać jako ustawienia domyślne. Ustawienia te pozostana aktywne do momentu ponownej zmiany.

- 1 Naciśnij ▲ lub V oraz < lub >, aby wybrać nowe ustawienie. Naciśnij **OK**. Powtarzaj ten krok dla każdego ustawienia, które ma zostać zmienione.
- Po zmianie ostatniego ustawienia naciśnij ▲ lub ▼, aby wybrać Nowe ustawienia. Naciśnij **OK**.
  - Naciśnij +, aby wybrać Tak.

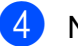

Naciśnij Stop/Zakończ.

3

# Przywracanie wszystkich ustawień do ustawień domyślnych

Zmienione ustawienia kopiowania Jakość, Pow. / zmniejsz, Gęstość, Oszcz. atram. Oraz Układ strony można przywrócić do ustawień fabrycznych.

1

Naciśnij ▲ lub ▼, aby wybrać Reset ustawień. Naciśnij OK.

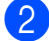

2 Naciśnij +, aby wybrać Tak.

3 Naciśnij **Stop/Zakończ**.

# 4 Drukowanie zdjęć z karty pamięci lub nośnika pamięci USB Flash

# Operacje w programie PhotoCapture Center™

# Struktura folderów na karcie pamięci lub nośniku pamięci USB Flash

Urządzenie zostało zaprojektowane tak, aby było zgodne z plikami obrazów pochodzących z aparatów cyfrowych, kart pamięci i nośników pamięci USB Flash; należy jednak zapoznać się z poniższymi punktami, aby uniknąć błędów:

- Plik musi mieć rozszerzenie .JPG (inne rozszerzenia, takie jak .JPEG, .TIF, .GIF itp. nie będą rozpoznane).
- Drukowanie bezpośrednie PhotoCapture Center™ musi być wykonywane oddzielnie od operacji PhotoCapture Center™ z użyciem komputera. (Działanie równoczesne nie jest możliwe).
- Urządzenie może odczytać z karty pamięci lub nośnika pamięci USB Flash maksymalnie 999 plików.
- Plik DPOF na kartach pamięci musi mieć prawidłowy format DPOF. (Patrz Drukowanie DPOF na stronie 20).

Zwróć uwagę:

- Podczas drukowania indeksu lub obrazu oprogramowanie PhotoCapture Center™ drukuje wszystkie prawidłowe obrazy, nawet jeśli część z nich jest uszkodzona. Obrazy uszkodzone nie będą drukowane.
- (użytkownicy kart pamięci)

Urządzenie odczytuje karty sformatowane przez aparat cyfrowy.

Podczas formatowania aparat tworzy na karcie specjalny folder, w którym umieszcza obrazy. Jeśli zachodzi konieczność zmodyfikowania na komputerze danych znajdujących się na karcie, zalecane jest pozostawienie struktury utworzonej przez aparat. Zalecane jest także używanie do zapisywania zmodyfikowanych lub nowych plików tego samego folderu, który jest używany przez aparat. Jeśli dane nie zostaną w nim zapisane, urządzenie nie będzie mogło odczytać pliku lub wydrukować obrazu.

 (użytkownicy nośników pamięci USB Flash) (tylko DCP-J715W)

Urządzenie obsługuje nośniki pamięci USB Flash, które zostały sformatowane przez system Windows<sup>®</sup>.

# Drukowanie kadrów filmu

Urządzenie pozwala na drukowanie kadrów plików filmu zapisanych na karcie pamięci lub nośniku pamięci USB Flash.

Pliki filmów są automatycznie dzielone według czasu trwania na 9 części i wyświetlane w 3 liniach, co ułatwia sprawdzenie odpowiedniej sceny i wydrukowanie kadrów.

# 🖉 Informacja

- Nie można wybrać konkretnej sceny filmu.
- Obsługiwane formaty plików filmowych to AVI i MOV. Jednakże jeśli rozmiar pliku AVI wynosi 1 GB lub więcej (czas nagrywania około 30 minut) lub też rozmiar pliku MOV wynosi 2 GB lub więcej (czas nagrywania około 60 minut), takiego pliku nie można wydrukować.

# Drukowanie obrazów

# Drukowanie indeksu (miniatury)

System PhotoCapture Center™ przypisuje numery do obrazów (np. No.1, No.2, No.3 itd.).

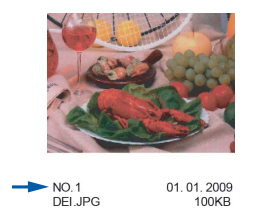

Program PhotoCapture Center™ używa numerów do identyfikacji poszczególnych zdjęć. Umożliwia wydrukowanie strony z miniaturami. Wyświetlone zostaną wszystkie obrazy zapisane na karcie pamięci.

#### 🖉 Informacja

Tylko pliki o nazwie zawierającej nie więcej niż 8 znaków zostaną prawidłowo wydrukowane na arkuszu indeksu.

Upewnij się, że karta pamięci lub nośnik USB Flash znajduje się we właściwym gnieździe.

Naciśnij 📧 (PHOTO CAPTURE).

2 Naciśnij ▲ lub ▼, aby wybrać Druk indeksu. Naciśnij OK. 3 Naciśnij ▲ lub ▼, aby wybrać Format Układu. Naciśnij ◀ lub ▶, aby wybrać 6 obrazów/linię lub 5 obrazów/linię. Naciśnij OK.

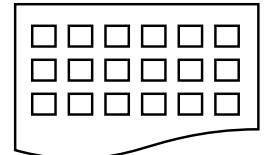

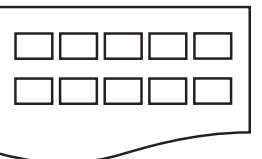

6 obrazów/linię 5 obrazów/linię Czas drukowania dla opcji 5 obrazów/linię będzie dłuższy niż dla opcji 6 obrazów/linię, ale

jakość będzie lepsza.

- 4 Naciśnij ▲ lub ▼, aby wybrać ustawienia papieru, Typ papieru i Form.papieru. Wykonaj jedną z następujących czynności:
  - W przypadku wybrania opcji Typ papieru naciśnij < lub >, aby wybrać typ używanego papieru: Papier zwykły, Papier inkjet, Brother BP71, Brother BP61 lub Inny błyszczący.

Naciśnij OK.

■ W przypadku wybrania opcji Form.papieru naciśnij < lub >, aby wybrać rozmiar używanego papieru A4 lub Letter.

Naciśnij **OK**.

 Jeśli ustawienia papieru nie mają być zmieniane, przejdź do kroku 6.

Naciśnij **Start Kolor**, aby rozpocząć drukowanie.

# Drukowanie zdjęć

Przed wydrukowaniem danego obrazu należy sprawdzić jego numer.

 Upewnij się, że karta pamięci lub nośnik USB Flash znajduje się we właściwym gnieździe.

Naciśnij (PHOTO CAPTURE).

- 2 Wydrukuj indeks. (Patrz *Drukowanie indeksu (miniatury)* na stronie 13).
- 3 Naciśnij ▲ lub ▼, aby wybrać Druk zdjęć. Naciśnij OK.
- Kilkakrotnie naciśnij przycisk ▲, aby wybrać numer zdjęcia do wydrukowania ze strony indeksu (miniatury). Aby wybrać numer dwucyfrowy, naciśnij przycisk ► w celu przeniesienia kursora do następnej cyfry. (Aby na przykład wydrukować obraz nr 16, wprowadź 1, naciśnij ►, a następnie naciśnij 6). Naciśnij OK.

# 🖉 Informacja

Naciśnij **V**, aby zmniejszyć liczbę obrazów.

Powtórz krok aż do wprowadzenia numerów wszystkich zdjęć, które mają być wydrukowane.
(Aby na przykład wydrukować obrazy nr 1, nr 3 i nr 6, wprowadź 1, OK, 3, OK, 6, OK).

# 🖉 Informacja

Maksymalnie można wprowadzić 12 znaków (łącznie z przecinkami) dla numerów obrazów, które mają być wydrukowane.

6 Po wybraniu wszystkich numerów obrazów ponownie naciśnij **OK**.

- Naciśnij kilkakrotnie + lub -, aby wprowadzić żądaną liczbę kopii.
- 8 Wykonaj jedną z następujących czynności:
  - Zmień ustawienia drukowania. (Patrz Ustawienia drukowania PhotoCapture Center™ na stronie 21).
  - Jeśli żadne ustawienia nie mają być zmieniane, naciśnij Start Kolor, aby rozpocząć drukowanie.

# Drukowanie wszystkich zdjęć

Można wydrukować wszystkie zdjęcia zapisane na karcie pamięci lub nośniku pamięci USB Flash.

 Upewnij się, że karta pamięci lub nośnik USB Flash znajduje się we właściwym gnieździe.

Naciśnij (PHOTO CAPTURE).

- 2 Naciśnij ▲ lub ▼, aby wybrać Druk wsz. zdj. Naciśnij OK.
- 3 Naciśnij kilkakrotnie + lub -, aby wprowadzić żądaną liczbę kopii.
- Wykonaj jedną z następujących czynności:
  - Zmień ustawienia drukowania. (Patrz Ustawienia drukowania PhotoCapture Center™ na stronie 21).
  - Jeśli żadne ustawienia nie mają być zmieniane, naciśnij Start Kolor, aby rozpocząć drukowanie.

# Efekty foto

Urządzenie pozwala edytować, dodawać efekty do zdjęć i przeglądać je na ekranie LCD przed wydrukiem.

# 🖉 Informacja 🛛

- Po dodaniu każdego efektu można powiększyć widok obrazu, naciskając +. Aby powrócić do pierwotnego rozmiaru, ponownie naciśnij +.
- Funkcja Efekty foto jest obsługiwana przez technologię firmy Reallusion, Inc.

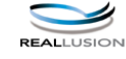

#### Automatyczna korekta

Automatyczna korekta jest dostępna dla większości zdjęć. Urządzenie dobiera efekt najlepiej pasujący do zdjęcia.

 Upewnij się, że karta pamięci lub nośnik USB Flash znajduje się we właściwym gnieździe.

Naciśnij 📧 (PHOTO CAPTURE).

- 2 Naciśnij ▲ lub ▼, aby wybrać Efekty foto. Naciśnij OK.
- 3 Naciśnij ◀ lub ►, aby wybrać zdjęcie. Naciśnij OK.
- 4 Naciśnij ▲ lub ▼, aby wybrać Autokorekta. Naciśnij OK.

#### 🖉 Informacja

- Jeśli na ekranie LCD pojawi się Likw. cz. oczu, naciśnij ▲, aby usunąć efekt czerwonych oczu ze zdjęcia.
- Naciśnij Wyczyść, aby cofnąć efekt.
- 5 Naciśnij OK. Następnie naciśnij kilkakrotnie + lub -, aby wybrać żądaną liczbę kopii.

Rozdział 4

- 6 Wykonaj jedną z następujących czynności:
  - Naciśnij OK i zmień ustawienia drukowania. (Patrz Ustawienia drukowania PhotoCapture Center™ na stronie 21).
  - Jeśli żadne ustawienia nie mają być zmieniane, naciśnij Start Kolor, aby rozpocząć drukowanie.

### Poprawa odcienia skóry

Funkcja poprawy odcienia skóry najlepiej sprawdza się przy korygowaniu zdjęć portretowych. Wykrywa ona kolor ludzkiej skóry na zdjęciach i odpowiednio dostosowuje obraz.

 Upewnij się, że karta pamięci lub nośnik USB Flash znajduje się we właściwym gnieździe.

Naciśnij 📧 (PHOTO CAPTURE).

- 2 Naciśnij ▲ lub ▼, aby wybrać Efekty foto. Naciśnij OK.
- 3 Naciśnij ◀ lub ►, aby wybrać zdjęcie. Naciśnij OK.
- 4 Naciśnij ▲ lub ▼, aby wybrać Zwięk. odciena. Naciśnij OK.
- 5 Wykonaj jedną z następujących czynności:
  - Jeśli żadne ustawienia nie mają być zmieniane, naciśnij OK.
  - Naciśnij ▲ lub ▼, aby ręcznie dostosować poziom efektu. Po zakończeniu naciśnij przycisk OK.
- 6 Naciśnij kilkakrotnie + lub -, aby wprowadzić żądaną liczbę kopii.

- 7 Wykonaj jedną z następujących czynności:
  - Naciśnij OK i zmień ustawienia drukowania. (Patrz Ustawienia drukowania PhotoCapture Center™ na stronie 21).
  - Jeśli żadne ustawienia nie mają być zmieniane, naciśnij Start Kolor, aby rozpocząć drukowanie.

### Poprawa krajobrazu

Funkcja poprawy krajobrazu najlepiej sprawdza się przy korygowaniu zdjęć krajobrazów. Wzmacnia zielone i niebieskie obszary zdjęcia, dzięki czemu krajobraz jest bardziej ostry i wyrazisty.

1 Upewnij się, że karta pamięci lub nośnik USB Flash znajduje się we właściwym gnieździe.

Naciśnij (PHOTO CAPTURE).

- 2 Naciśnij ▲ lub ▼, aby wy brać Efekty foto. Naciśnij OK.
- 3 Naciśnij ◀ lub ►, aby wybrać zdjęcie. Naciśnij OK.
- 4 Naciśnij ▲ lub ▼, aby wybrać Ulepsz. scen. Naciśnij OK.
- 5 Wykonaj jedną z następujących czynności:
  - Jeśli żadne ustawienia nie mają być zmieniane, naciśnij OK.
  - Naciśnij ▲ lub ▼, aby ręcznie dostosować poziom efektu. Po zakończeniu naciśnij przycisk OK.

Drukowanie zdjęć z karty pamięci lub nośnika pamięci USB Flash

- Naciśnij kilkakrotnie + lub -, aby wprowadzić żądaną liczbę kopii.
  - Wykonaj jedną z następujących czynności:
    - Naciśnij OK i zmień ustawienia drukowania. (Patrz Ustawienia drukowania PhotoCapture Center™ na stronie 21).
    - Jeśli żadne ustawienia nie mają być zmieniane, naciśnij Start Kolor, aby rozpocząć drukowanie.

#### Usuń efekt czerwonych oczu

Urządzenie wykrywa oczy na zdjęciach i próbuje usunąć efekt czerwonych oczu ze zdjęcia.

#### 🖉 Informacja

W niektórych przypadkach efektu czerwonych oczu nie można usunąć.

- Jeśli twarz jest zbyt mała na obrazie.
- Jeśli twarz zwrócona jest zbyt daleko w górę, w lewo lub w prawo.
- Upewnij się, że karta pamięci lub nośnik USB Flash znajduje się we właściwym gnieździe.

Naciśnij (PHOTO CAPTURE).

- Naciśnij ▲ lub ▼, aby wybrać Efekty foto. Naciśnij OK.
- 3 Naciśnij ◀ lub ►, aby wybrać zdjęcie. Naciśnij OK.

- Naciśnij ▲ lub ▼, aby wybrać Likw.czerw.oczu. Naciśnij OK.
  - Jeśli funkcja Likw.czerw.oczu zostanie wykonana prawidłowo, wyświetlone zostanie zdjęcie z efektem. Zmodyfikowana część jest otoczona czerwoną ramką. Naciśnij OK.
  - Jeśli operacja Likw.czerw.oczu się nie powiedzie, zostanie wyświetlony komunikat Niemożl.do wykrycia.

Naciśnij **OK**, aby powrócić do poprzedniego poziomu.

### 🖉 Informacja 📖

Naciśnij ▲, aby ponownie spróbować wykonać operację Likw.czerw.oczu.

- 5 Naciśnij kilkakrotnie + lub -, aby wprowadzić żądaną liczbę kopii.
- Wykonaj jedną z następujących czynności:
  - Naciśnij OK i zmień ustawienia drukowania. (Patrz Ustawienia drukowania PhotoCapture Center™ na stronie 21).
  - Jeśli żadne ustawienia nie mają być zmieniane, naciśnij Start Kolor, aby rozpocząć drukowanie.

#### Czarno-białe

Funkcja pozwala skonwertować zdjęcie na czarno-białe.

 Upewnij się, że karta pamięci lub nośnik USB Flash znajduje się we właściwym gnieździe.

Naciśnij (PHOTO CAPTURE).

- 2 Naciśnij ▲ lub ▼, aby wybrać Efekty foto. Naciśnij OK.
- 3 Naciśnij ◀ lub ►, aby wybrać zdjęcie. Naciśnij OK.
- Naciśnij ▲ lub ▼, aby wybrać Monochromatyczny. Naciśnij OK.
- 5 Naciśnij OK. Następnie naciśnij kilkakrotnie + lub -, aby wybrać żądaną liczbę kopii.
- 6 Wykonaj jedną z następujących czynności:
  - Naciśnij OK i zmień ustawienia drukowania. (Patrz Ustawienia drukowania PhotoCapture Center™ na stronie 21).
  - Jeśli żadne ustawienia nie mają być zmieniane, naciśnij Start Kolor, aby rozpocząć drukowanie.

#### Sepia

Funkcja pozwala skonwertować kolory zdjęcia na odcienie sepii.

 Upewnij się, że karta pamięci lub nośnik USB Flash znajduje się we właściwym gnieździe.

Naciśnij (PHOTO CAPTURE).

- 2 Naciśnij ▲ lub ▼, aby wybrać Efekty foto. Naciśnij OK.
- Naciśnij < lub ►, aby wybrać zdjęcie. Naciśnij OK.
- 4 Naciśnij ▲ lub ▼, aby wybrać Sepia. Naciśnij OK.

5 Naciśnij OK. Następnie naciśnij kilkakrotnie + lub -, aby wybrać żądaną liczbę kopii.

- 6 Wykonaj jedną z następujących czynności:
  - Naciśnij OK i zmień ustawienia drukowania. (Patrz Ustawienia drukowania PhotoCapture Center™ na stronie 21).
  - Jeśli żadne ustawienia nie mają być zmieniane, naciśnij Start Kolor, aby rozpocząć drukowanie.

# Wyszukiwanie według daty

Funkcja pozwala wyszukiwać zdjęcia wg daty.

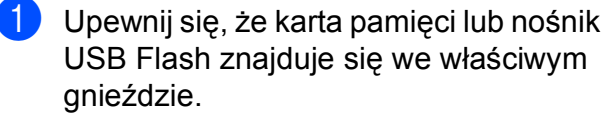

Naciśnij (PHOTO CAPTURE).

- Naciśnij ▲ lub ▼, aby wybrać Szukaj wg.daty. Naciśnij OK.
- 3 Naciśnij ▲ lub ▼, aby wybrać datę, od której wyszukiwanie ma zostać rozpoczęte. Naciśnij OK.

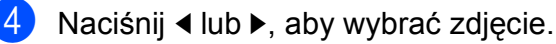

🖉 Informacja

Aby wyświetlić zdjęcia oznaczone innymi datami, naciśnij przycisk ◀ lub ►. Naciśnij ◀, aby wyświetlić starsze zdjęcie lub ►, aby wyświetlić nowsze.

5 Naciśnij kilkakrotnie + lub -, aby wprowadzić żądaną liczbę kopii.

6 Powtarzaj kroki 4 i 5, aż zostaną wybrane wszystkie zdjęcia.

Po wybraniu wszystkich zdjęć, wykonaj jedną z poniższych czynności:

- Naciśnij OK i zmień ustawienia drukowania. (Patrz Ustawienia drukowania PhotoCapture Center™ na stronie 21).
- Jeśli żadne ustawienia nie mają być zmieniane, naciśnij Start Kolor, aby rozpocząć drukowanie.

# Pokaz slajdów

Funkcja Pokaz slajdow pozwala wyświetlić wszystkie zdjęcia na ekranie LCD. W trakcie tej operacji można również wybrać zdjęcie.

 Upewnij się, że karta pamięci lub nośnik USB Flash znajduje się we właściwym gnieździe.

Naciśnij 📧 (PHOTO CAPTURE).

- 2 Naciśnij ▲ lub ▼, aby wybrać Pokaz slajdow. Naciśnij OK.
- 3 Naciśnij Stop/Zakończ, aby zakończyć pokaz slajdów.

# Drukowanie zdjęcia w czasie pokazu slajdów

- Naciśnij OK, aby zatrzymać pokaz slajdów na wybranym zdjęciu.
- 2 Naciśnij kilkakrotnie + lub -, aby wprowadzić żądaną liczbę kopii.
- Wykonaj jedną z następujących czynności:
  - Naciśnij OK i zmień ustawienia drukowania. (Patrz Ustawienia drukowania PhotoCapture Center™ na stronie 21).
  - Jeśli żadne ustawienia nie mają być zmieniane, naciśnij Start Kolor, aby rozpocząć drukowanie.

# **Przycinanie**

Funkcja pozwala przyciąć zdjęcie i wydrukować jego część.

### Informacia

Jeśli zdjęcie jest bardzo małe lub ma nieregularne proporcje, przycięcie może nie być możliwe. Na ekranie LCD pojawi się Obraz za mały lub Obraz za długi.

Upewnij się, że karta pamięci lub nośnik USB Flash znajduje się we właściwym gnieździe.

Naciśnij ( D ) (PHOTO CAPTURE).

- Naciśnij ▲ lub ▼, aby wybrać Ozdabianie. Naciśnij OK.
- Naciśnij OK.
- 4) Ustaw czerwoną ramkę wokół zdjęcia. Część znajdująca się wewnątrz czerwonej ramki zostanie wydrukowana.
  - Naciśnij + lub -, aby powiększyć lub zmniejszyć wielkość ramki.
  - Naciskaj poszczególne przyciski strzałek, aby zmienić położenie ramki.
  - Naciśnij Menu, aby obrócić ramkę.
  - Po dostosowaniu ramki naciśnij OK.
- Naciśnij kilkakrotnie + lub -, aby wprowadzić żądaną liczbę kopii.

- 6 Wykonaj jedną z następujących czynności:
  - Naciśnij OK i zmień ustawienia drukowania. (Patrz Ustawienia drukowania PhotoCapture Center™ na stronie 21).
  - Jeśli żadne ustawienia nie mają być zmieniane, naciśnij Start Kolor, aby rozpocząć drukowanie.

# Drukowanie DPOF

Skrót DPOF oznacza Digital Print Order Format.

Główni producenci aparatów cyfrowych (Canon Inc., Eastman Kodak Company, FUJIFILM Corporation, Panasonic Corporation oraz Sony Corporation) utworzyli ten standard, aby ułatwić drukowanie obrazów z aparatów cyfrowych.

Jeśli aparat obsługuje drukowanie DPOF, przy użyciu ekranu aparatu można wybrać obrazy i określić liczbę kopii do wydrukowania.

Karta pamięci zawierająca dane DPOF umożliwia łatwe drukowanie wybranych obrazów.

1

Upewnij się, że karta pamięci znajduje się we właściwym gnieździe.

Naciśnij ( 10) (PHOTO CAPTURE). Urządzenie zapyta, czy mają być użyte ustawienia DPOF.

Naciśnij +, aby wybrać Tak.

- 3 Wykonaj jedną z następujących czynności:
  - Zmień ustawienia drukowania. (Patrz Ustawienia drukowania PhotoCapture Center™ na stronie 21).
  - Jeśli żadne ustawienia nie mają być zmieniane, naciśnij Start Kolor, aby rozpocząć drukowanie.

### 🖉 Informacja 🗕

- Jeśli kolejka drukowania utworzona w aparacie została uszkodzona, może wystąpić błąd pliku DPOF. Usuń i ponownie utwórz kolejkę drukowania za pomocą aparatu, aby usunąć problem. Informacje dotyczące usuwania i tworzenia nowej kolejki drukowania można znaleźć na stronie internetowej producenta lub w odpowiedniej dokumentacji.
- Przy użyciu pliku DPOF nie można drukować filmów.

# Ustawienia drukowania PhotoCapture Center™

Ustawienia drukowania można zmienić tymczasowo dla następnego wydruku.

Urządzenie powraca do ustawień domyślnych po upływie 3 minut.

# 🖉 Informacja 🗉

Najczęściej używane ustawienia drukowania można zapisać, ustawiając je jako domyślne.

(Patrz Ustawianie wprowadzonych zmian jako nowych ustawień domyślnych na stronie 25).

|    | Ust. drukowania  | Druk. ⇒ naciśn. Start |   |   |
|----|------------------|-----------------------|---|---|
| 1– | — <b>=</b> ×0001 |                       |   |   |
|    | Jakość druku     | ∢Foto                 | ► | Î |
|    | Typ papieru      | Inny błyszczący       |   |   |
|    | Form.papieru     | 10x15cm               |   | Ļ |

#### 1 Liczba odbitek

(w przypadku wyświetlania zdjęć, wyszukiwania wg daty, pokazu slajdów) Widoczna jest łączna liczba zdjęć, które zostaną wydrukowane.

(w przypadku drukowania wszystkich zdjęć, drukowania zdjęć, poprawy jakości zdjęć, przycinania)

Widoczna jest liczba kopii każdego zdjęcia, która zostanie wydrukowana.

(w przypadku drukowania DPOF) Nie jest wyświetlane.

## Jakość drukowania

- Naciśnij ▲ lub ▼, aby wybrać Jakość druku.
- Naciśnij < lub ►, aby wybrać Normalna lub Foto. Naciśnij OK.
- Jeśli dodatkowe ustawienia nie mają być zmieniane, naciśnij Start Kolor, aby rozpocząć drukowanie.

# Opcje papieru

#### Rodzaj papieru

- Naciśnij ▲ lub ▼, aby wybrać Typ papieru.
- 2 Naciśnij ◀ lub ►, aby wybrać używany typ papieru: Papier zwykły, Papier inkjet, Brother BP71, Brother BP61 lub Inny błyszczący. Naciśnij OK.
- Jeśli dodatkowe ustawienia nie mają być zmieniane, naciśnij Start Kolor, aby rozpocząć drukowanie.

#### Rozmiar papieru i wydruku

- Naciśnij ▲ lub ▼, aby wybrać Form.papieru.

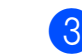

3 W przypadku wybrania opcji A4 lub Letter naciśnij ▼. Następnie naciśnij ◀ lub ▶, aby wybrać rozmiar wydruku. Naciśnij OK.

| Przykład: Położenie drukowania dla papieru A4 |         |             |  |
|-----------------------------------------------|---------|-------------|--|
| 1                                             | 2       | 3           |  |
| 8x10cm                                        | 9x13cm  | 10x15cm     |  |
|                                               |         |             |  |
| 4                                             | 5       | 6           |  |
| 13x18cm                                       | 15x20cm | Wymiar max. |  |
|                                               |         |             |  |

4 Jeśli dodatkowe ustawienia nie mają być zmieniane, naciśnij Start Kolor, aby rozpocząć drukowanie.

### Dostosowanie jasności, kontrastu i koloru

#### Jasność

- Naciśnij ▲ lub ▼, aby wybrać Jasność.
- 2 Naciśnij ◀ lub ►, aby uzyskać ciemniejszą lub jaśniejszą kopię. Naciśnij OK.
- Jeśli dodatkowe ustawienia nie mają być zmieniane, naciśnij Start Kolor, aby rozpocząć drukowanie.

#### Kontrast

Funkcja pozwala wybrać ustawienia kontrastu. Zwiększenie kontrastu powoduje zwiększenie wrażenia ostrości i ożywi kolory obrazu.

1

Naciśnij ▲ lub ▼, aby wybrać Kontrast.

- Naciśnij lub ►, aby zmienić kontrast. Naciśnij OK.
- Jeśli dodatkowe ustawienia nie mają być zmieniane, naciśnij Start Kolor, aby rozpocząć drukowanie.

#### Wzmocnienie koloru

Funkcja wzmacniania kolorów pozwala drukować obrazy o żywszych barwach. Czas wydruku będzie dłuższy.

- Naciśnij ▲ lub ▼, aby wybrać Wzmoc.koloru. Naciśnij OK.
- Wykonaj jedną z następujących czynności:
  - Aby dostosować ustawienie Balans bieli, Ostrość lub Gęstość koloru, naciśnij < lub > w celu wybrania ₩ł., a następnie przejdź do kroku 3.
  - Jeśli ustawienia nie mają być dostosowywane, naciśnij < lub >, aby wybrać Wył.

Naciśnij **OK**, a następnie przejdź do kroku **6**.

- 3 Naciśnij ▲ lub ▼, aby wybrać Balans bieli, Ostrość lub Gęstość koloru.
- 4 Naciśnij ◀ lub ►, aby dostosować stopień ustawienia. Naciśnij OK.

- 5 Wykonaj jedną z następujących czynności:
  - Aby dostosować inne ustawienie wzmocnienia koloru, naciśnij ▲ lub ▼ w celu wybrania innej opcji.
  - Jeśli mają być zmienione inne ustawienia, naciśnij przycisk ▲ lub ▼, aby wybrać pozycję Wyjście, a następnie naciśnij przycisk OK.
- 6 Jeśli dodatkowe ustawienia nie mają być zmieniane, naciśnij Start Kolor, aby rozpocząć drukowanie.

#### 🖉 Informacja

• Balans bieli

To ustawienie dostosowuje odcień białych obszarów zdjęcia. Oświetlenie, ustawienia kamery i inne czynniki będą wpływały na wygląd bieli. Białe obszary obrazu mogą być nieznacznie różowe, żółte lub też mieć inny kolor. Za pomocą tego ustawienia można skorygować efekt i przywrócić obszarom czystą biel.

Ostrość

To ustawienie poprawia szczegóły obrazu, działając podobnie do precyzyjnego ustawiania ostrości w aparacie fotograficznym. Jeśli obraz nie jest wyraźny i nie widać jego szczegółów, można dostosować jego ostrość.

#### Gęstość koloru

To ustawienie dostosowuje całkowitą ilość koloru na obrazie. Ilość koloru na obrazie można zwiększyć lub zmniejszyć, aby poprawić słabe lub rozmyte zdjęcie.

# Kadrowanie

Jeśli fotografia jest zbyt długa lub szeroka, aby zmieścić się na dostępnej przestrzeni wybranego układu, część obrazu zostanie automatycznie obcięta.

Ustawieniem fabrycznym jest Wł. Aby wydrukować cały obraz, należy zmienić to ustawienie na Wył. Jeśli dla ustawienia Kadrowanie została wybrana wartość Wył, dla ustawienia Bez brzegu należy także wybrać wartość Wył. (Patrz Drukowanie bez brzegu na stronie 24).

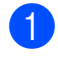

Naciśnij ▲ lub ▼, aby wybrać Kadrowanie.

2 Naciśnij ◀ lub ►, aby wybrać Wył (lub Wł.). Naciśnij OK.

Jeśli dodatkowe ustawienia nie mają być zmieniane, naciśnij Start Kolor, aby rozpocząć drukowanie.

#### Kadrowanie: Wł.

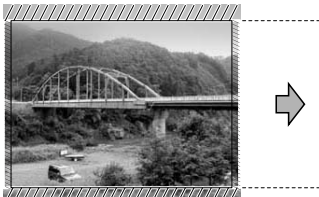

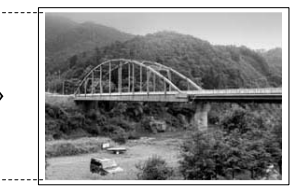

#### Kadrowanie: Wył

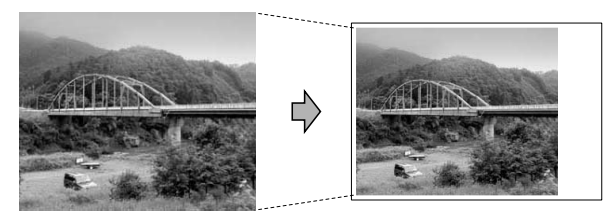

# Drukowanie bez brzegu

Ta funkcja rozszerza drukowany obszar na brzegi papieru. Drukowanie będzie nieco wolniejsze.

- Naciśnij ▲ lub ▼, aby wybrać Bez brzegu.
  - Naciśnij ◀ lub ▶, aby wybrać ₩ył (lub ₩ł.).

Naciśnij **OK**.

Jeśli dodatkowe ustawienia nie mają być zmieniane, naciśnij Start Kolor, aby rozpocząć drukowanie.

# **Drukowanie daty**

Funkcja pozwala na drukowanie daty, jeśli znajduje się ona w danych zdjęcia. Data jest drukowana w dolnym prawym rogu zdjęcia. Jeśli dane nie obejmują tych informacji, nie można skorzystać z tej funkcji.

- Naciśnij ▲ lub ▼, aby wybrać Wydruk daty.
- Naciśnij ◀ lub ►, aby wybrać wł. (lub Wył).
  Naciśnij OK.
- 3 Jeśli dodatkowe ustawienia nie mają być zmieniane, naciśnij Start Kolor, aby rozpocząć drukowanie.

#### 🖉 Informacja

- Aby można było korzystać z funkcji Wydruk daty, ustawienie DPOF w aparacie musi być wyłączone.
- Ta funkcja nie jest dostępna w przypadku formatów plików filmowych AVI lub MOV.

# Ustawianie wprowadzonych zmian jako nowych ustawień domyślnych

Najczęściej używane ustawienia drukowania można zapisać, ustawiając je jako domyślne. Ustawienia te pozostaną aktywne do momentu ponownej zmiany.

- Naciśnij ▲ lub V oraz < lub >, aby wybrać nowe ustawienie. Naciśnij OK. Powtarzaj ten krok dla każdego ustawienia, które ma zostać zmienione.
- Po zmianie ostatniego ustawienia naciśnij ▲ lub ▼, aby wybrać Nowe ustawienia. Naciśnij **OK**.

3 Naciśnij +, aby wybrać Tak.

Naciśnij Stop/Zakończ.

# Przywracanie wszystkich ustawień do ustawień domyślnych

#### Zmienione ustawienia programu

PhotoCapture Jakość druku, Typ papieru, Form.papieru, Jasność, Kontrast, Wzmoc.koloru, Kadrowanie, Bez brzegu oraz Wydruk daty można przywrócić do wartości fabrycznych.

| 1 | Naciśnij ▲ lub ▼, aby wybrać |
|---|------------------------------|
|   | Reset ustawień.              |
|   | Naciśnij <b>OK</b> .         |

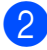

Naciśnij +, aby wybrać Tak.

Naciśnij Stop/Zakończ.

# Skanowanie na kartę pamięci lub nośnika pamięci USB Flash

# Automatyczne przycinanie

Funkcja pozwala na skanowanie wielu dokumentów umieszczonych na szybie skanera. Poszczególne dokumenty można podejrzeć na wyświetlaczu LCD przed ich zapisaniem. W przypadku wybrania ustawienia Autom.przycin. urządzenie będzie skanować każdy dokument i tworzyć oddzielne pliki. Jeśli na przykład na szybie skanera umieszczone zostaną trzy dokumenty, urządzenie zeskanuje dokumenty i utworzy trzy oddzielne pliki. Aby utworzyć plik trzystronicowy, wybierz PDF lub TIFF w opcji Typ pliku. (W przypadku wybrania opcji JPEG każdy dokument będzie tworzony jako trzy oddzielne pliki).

2

- 10 mm lub więcej (góra, lewa, prawa) 1
- 2 20 mm lub więcej (dół)

#### 🖉 Informacja 🗉

Autom.przycin. jest obsługiwana przez technologię opracowaną przez

firmę Reallusion, Inc.

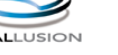

- 1 Upewnij się, że karta pamięci lub nośnik USB Flash znajduje się we właściwym gnieździe.
- Włóż dokument.
- 3 Naciśnij 🕋 (SKANUJ).
- Naciśnij ▲ lub ▼, aby wybrać Skan do med. Naciśnij OK.
- 5 Naciśnij ▲ lub ▼, aby wybrać Autom.przycin.
- Naciśnij OK.
- 7 Jeśli dodatkowe ustawienia nie mają być zmieniane, naciśnij Start Mono lub Start Kolor, aby rozpocząć skanowanie.
- 8 Liczba zeskanowanych dokumentów wyświetlana jest na wyświetlaczu LCD. Naciśnij OK.
- 9 Naciśnij ∢ lub ▶, aby wyświetlić podgląd danych każdego dokumentu.

10 Naciśnij **OK**, aby zapisać dane.

#### Informacja

- Opcja Autom.przycin. jest dostępna dla dokumentów, których wszystkie cztery narożniki mają kąt prosty (90 stopni). Jeśli jeden z narożników nie jest kątem prostym, funkcja Autom.przycin. nie może wykryć dokumentu.
- · Jeśli dokument jest za długi lub za szeroki, ustawienie nie będzie działać prawidłowo.
- · Dokumenty należy umieścić z dala od krawędzi szyby skanera, jak to zostało przedstawione na ilustracji.
- Dokumenty muszą być ułożone co najmniej 10 mm od siebie.
- Ustawienie Autom.przycin. koryguje przechylenie dokumentu na szybie skanera, jednakże jeśli dokument jest przechylony o więcej niż 10 stopni, ustawienie może nie działać.
- (Tylko DCP-J715W) Aby można było skorzystać z funkcji Autom.przycin., podajnik ADF musi być pusty.
- Funkcja Autom.przycin. jest dostępna dla maksymalnie 16 dokumentów, w zależności od ich rozmiaru.

# WAŻNE

NIE wyjmuj karty pamięci lub nośnika USB Flash, kiedy miga komunikat PHOTO CAPTURE, aby uniknać uszkodzenia karty, nośnika USB Flash lub danych na nich zapisanych.

# Jak ustawić nowe wartości domyślne

Najczęściej używane ustawienia funkcji skanowania do nośnika (Jakość, Typ pliku i Autom.przycin.) można zapisać jako ustawienia domyślne. Ustawienia te pozostaną aktywne do momentu ponownej zmiany.

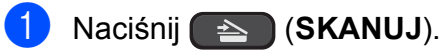

- Naciśnij ▲ lub ▼, aby wybrać Skan do med. Naciśnij **OK**.
- 3 Naciśnij ▲ lub ▼, aby wybrać Nowe ustawienia. Naciśnij OK.
- A Naciśnij +, aby wybrać Tak.

5 Naciśnij Stop/Zakończ.

### Jak resetować do ustawień fabrycznych

Zmienione ustawienia funkcji skanowania do nośnika (Jakość, Typ pliku oraz Autom.przycin.) można przywrócić do wartości fabrycznych.

🚺 Naciśnij 🕋 (SKANUJ).

- Naciśnij ▲ lub ▼, aby wybrać Skan do med. Naciśnij **OK**.
- 3 Naciśnij ▲ lub ▼, aby wybrać Reset ustawień. Naciśnij **OK**.
- **4** Naciśnij +, aby wybrać Tak.
- 5 Naciśnij Stop/Zakończ.

# 5

# Drukowanie zdjęć z aparatu (tylko DCP-J715W)

# Drukowanie zdjęć bezpośrednio z aparatu PictBridge

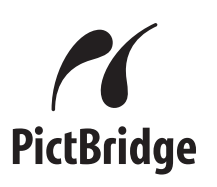

Urządzenie Brother obsługuje standard PictBridge umożliwiający podłączenie i drukowanie zdjęć bezpośrednio z aparatu cyfrowego zgodnego ze standardem PictBridge.

Jeśli aparat nie działa w trybie PictBridge lub nie obsługuje standardu PictBridge, nadal można drukować zdjęcia z aparatu cyfrowego obsługującego standard pamięci masowej USB. Patrz *Drukowanie zdjęć bezpośrednio z aparatu cyfrowego (bez PictBridge)* na stronie 30.

# Wymagania PictBridge

Aby uniknąć błędów, zapamiętaj następujące punkty:

- Urządzenie oraz aparat cyfrowy muszą być podłączone za pomocą odpowiedniego przewodu USB.
- Plik musi mieć rozszerzenie .JPG (inne rozszerzenia, takie jak .JPEG, .TIF, .GIF itp. nie będą rozpoznane).
- Podczas korzystania z funkcji PictBridge operacje PhotoCapture Center<sup>™</sup> nie są dostępne.
- Funkcja drukowania kadrów filmu nie jest obsługiwana przez PictBridge.

# Konfigurowanie aparatu cyfrowego

Upewnij się, że aparat znajduje się w trybie PictBridge. Na wyświetlaczu LCD aparatu zgodnego ze standardem PictBridge mogą być dostępne poniższe ustawienia PictBridge.

W zależności od aparatu niektóre z tych ustawień mogą być niedostępne.

| Opcje menu<br>aparatu           | Орсје                                                                                                    |
|---------------------------------|----------------------------------------------------------------------------------------------------|
| Rozmiar<br>papieru (format)     | A4, Letter, 10 × 15 cm,<br>Ustawienia drukarki                                                                                         |
|                                 | (ustawienie domyślne) <sup>2</sup>                                                                                                    |
| Rodzaj papieru                  | Papier zwykły, Papier<br>błyszczący, Papier do<br>drukarek atramentowych,<br>Ustawienia drukarki<br>(ustawienie domyślne) <sup>2</sup> |
| Układ                           | Bez brzegu: Wł.,<br>Bez brzegu: Wył.,<br>Ustawienia drukarki<br>(ustawienie domyślne) <sup>2</sup>                                     |
| Ustawienie<br>DPOF <sup>1</sup> | -                                                                                                    |
| Jakość<br>drukowania            | Normalna, Wysoka,<br>Ustawienia drukarki<br>(ustawienie domyślne) <sup>2</sup>                                                         |
| Wzmocnienie<br>koloru           | Wł., Wył., Ustawienia drukarki<br>(ustawienie domyślne) <sup>2</sup>                                                                   |
| Drukowanie<br>daty              | Wł., Wył., Ustawienia drukarki<br>(ustawienie domyślne) <sup>2</sup>                                                                   |

<sup>1</sup> Aby uzyskać szczegółowe informacje, patrz Drukowanie DPOF na stronie 29.

<sup>2</sup> Jeśli aparat ustawiony jest na korzystanie z Ustawienia drukarki (ustawienie domyślne), urządzenie będzie drukować zdjęcia z wykorzystaniem poniższych ustawień.

| Ustawienia                  | Орсје             |
|-----------------------------|-------------------|
| Rozmiar papieru<br>(format) | 10 × 15 cm        |
| Rodzaj papieru              | Papier błyszczący |
| Układ                       | Bez brzegu: Wł.   |
| Jakość drukowania           | Wysoka            |
| Wzmocnienie koloru          | Wyłączony         |
| Drukowanie daty             | Wyłączony         |

- Jeśli w aparacie nie są dostępne żadne opcje menu, te ustawienia również będą używane.
- Nazwy i dostępność poszczególnych ustawień zależą od specyfikacji aparatu.

Szczegółowe informacje dotyczące zmiany ustawień PictBridge można znaleźć w dokumentacji dołączonej do aparatu.

# Drukowanie obrazów

#### Informacja

Wyjmij z urządzenia wszelkie karty pamięci lub nośniki USB Flash przed podłączeniem aparatu cyfrowego.

 Upewnij się, że aparat jest wyłączony. Podłącz aparat do bezpośredniego interfejsu USB (1) urządzenia za pomocą przewodu USB.

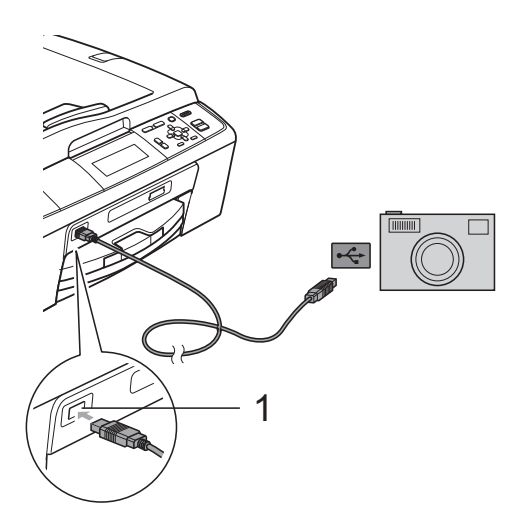

1 Bezpośredni interfejs USB (tylko DCP-J715W)

### 2

Włącz aparat. Kiedy urządzenie rozpozna aparat, na ekranie LCD pojawi się komunikat Kamera podł.

Wybierz zdjęcie do wydrukowania, postępując zgodnie z instrukcjami aparatu. Kiedy urządzenie rozpocznie drukowanie zdjęcia, na wyświetlaczu LCD pojawi się komunikat Drukowanie.

# • WAŻNE

W celu uniknięcia uszkodzenia urządzenia nie podłączaj do bezpośredniego interfejsu USB drukarki urządzeń innych niż aparaty cyfrowe i pamięci USB Flash.

# Drukowanie DPOF

Skrót DPOF oznacza Digital Print Order Format.

Główni producenci aparatów cyfrowych (Canon Inc., Eastman Kodak Company, FUJIFILM Corporation, Panasonic Corporation oraz Sony Corporation) utworzyli ten standard, aby ułatwić drukowanie obrazów z aparatów cyfrowych.

Jeśli aparat obsługuje drukowanie DPOF, przy użyciu ekranu aparatu można wybrać obrazy i określić liczbę kopii do wydrukowania.

# 🖉 Informacja 🗉

Jeśli kolejka drukowania utworzona w aparacie została uszkodzona, może wystąpić błąd pliku DPOF. Usuń i ponownie utwórz kolejkę drukowania za pomocą aparatu, aby usunąć problem. Informacje dotyczące usuwania i tworzenia nowej kolejki drukowania można znaleźć na stronie internetowej producenta lub w odpowiedniej dokumentacji.

# Drukowanie zdjęć bezpośrednio z aparatu cyfrowego (bez PictBridge)

Jeśli aparat obsługuje standard pamięci masowej USB, można podłączyć aparat w trybie pamięci masowej. Dzięki temu możliwe jest drukowanie zdjęć z aparatu.

Aby wydrukować zdjęcia w trybie PictBridge, patrz *Drukowanie zdjęć bezpośrednio z aparatu PictBridge* na stronie 28.

### 🖉 Informacja

Nazwa, dostępność i działanie są różne dla różnych aparatów cyfrowych. Szczegółowe informacje, takie jak przełączanie między trybami PictBridge a pamięcią masową, można znaleźć w dokumentacji dołączonej do aparatu.

# Drukowanie obrazów

# 🖉 Informacja

Wyjmij z urządzenia wszelkie karty pamięci lub nośniki USB Flash przed podłączeniem aparatu cyfrowego.

 Upewnij się, że aparat jest wyłączony. Podłącz aparat do bezpośredniego interfejsu USB (1) urządzenia za pomocą przewodu USB.

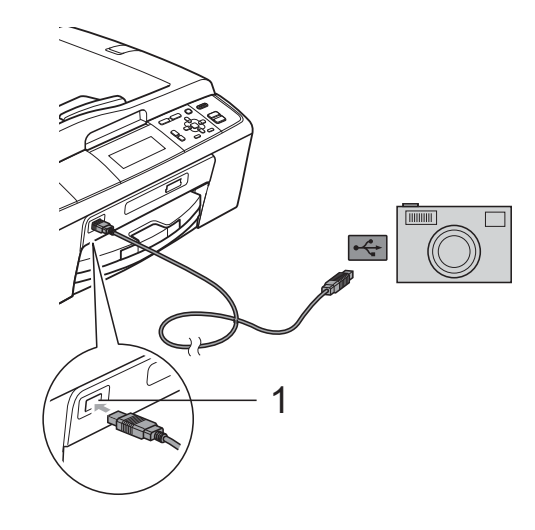

1 Bezpośredni interfejs USB (tylko DCP-J715W)

Włącz aparat.

Postępuj według kroków opisanych w Drukowanie obrazów na stronie 13.

# • WAŻNE

W celu uniknięcia uszkodzenia urządzenia nie podłączaj do bezpośredniego interfejsu USB drukarki urządzeń innych niż aparaty cyfrowe i pamięci USB Flash.

# A

# Rutynowa obsługa konserwacyjna

# Czyszczenie i sprawdzanie urządzenia

# Czyszczenie obudowy urządzenia

# • WAŻNE

- Korzystaj z neutralnych detergentów. Czyszczenie przy użyciu płynów lotnych, takich jak rozcieńczalnik lub benzyna, uszkodzi powierzchnię urządzenia.
- NIE używaj materiałów czyszczących zawierających amoniak.
- NIE używaj alkoholu izopropylowego do czyszczenia panelu sterowania. Może to spowodować uszkodzenie panelu.

#### Wyczyść obudowę urządzenia w następujący sposób:

 Całkowicie wyciągnij tacę papieru (1) z urządzenia.

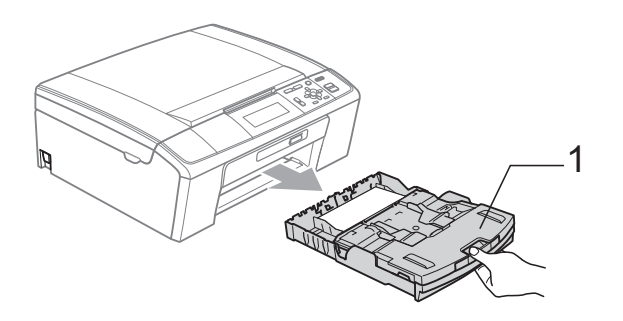

Wytrzyj urządzenie z zewnątrz za pomocą *suchej*, miękkiej szmatki niepozostawiającej włókien, aby usunąć kurz.

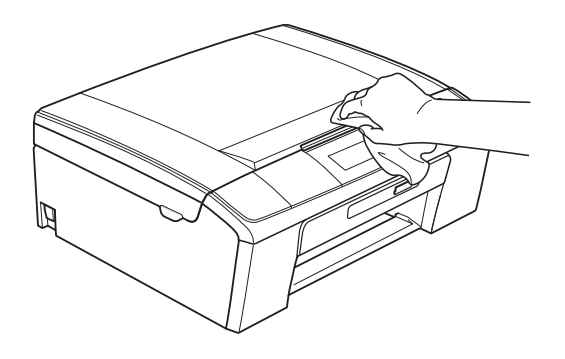

- Odnieś tacę wyjściową papieru i wyjmij wszystko, co utknęło na tacy papieru.
- Wytrzyj tacę papieru od wewnątrz i z zewnątrz suchą, miękką szmatką niepozostawiającą włókien, aby usunąć kurz.

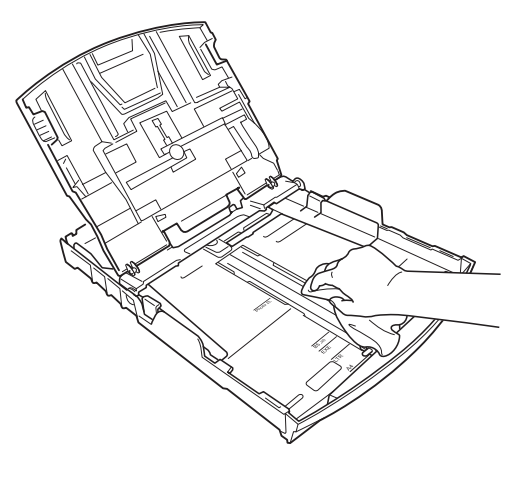

Zamknij pokrywę tacy wydruków i umieść ją z powrotem w urządzeniu.

# Czyszczenie płyty drukarki

# **UWAGA**

Przed przystąpieniem do czyszczenia płyty drukarki odłącz urządzenie od gniazda elektrycznego (1).

- Unieś pokrywę skanera aż do zablokowania w położeniu otwartym.
- Wyczyść płytę drukarki urządzenia (1) i otaczający ją obszar, ścierając atrament przy użyciu suchej szmatki niepozostawiającej włókien.

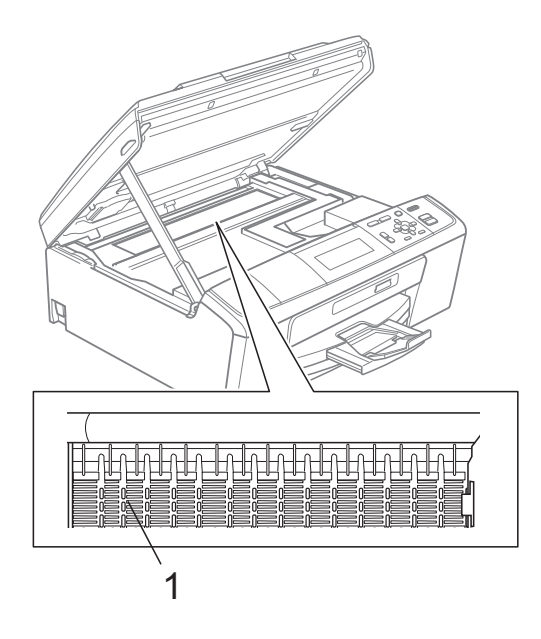

# Sprawdzanie poziomu atramentu

Pomimo że ikona objętości atramentu pojawia się na wyświetlaczu LCD, można nacisnąć przycisk **Menu**, aby wyświetlić duży wykres przedstawiający ilość pozostałego atramentu dla każdego wkładu.

#### 1 Naciśnij **Menu**.

2

Naciśnij ▲ lub ▼, aby wybrać Zarz.tuszami. Naciśnij OK.

3 Naciśnij ▲ lub ▼, aby wybrać Poziom atram. Naciśnij OK.

Nacisnij **OK**. Wyświetlacz LCD wskazuje poziom atramentu.

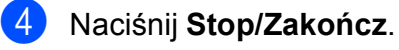

### 🖉 Informacja .

Poziom atramentu można sprawdzać z komputera. (Patrz *Drukowanie* dla Windows<sup>®</sup> lub *Drukowanie i faksowanie* dla Macintosh w *Instrukcji oprogramowania*).

# Pakowanie i transport urządzenia

Transportując urządzenie, użyj materiałów opakowania dostarczonych z urządzeniem. Postępuj zgodnie z poniższymi instrukcjami, aby prawidłowo spakować urządzenie. Uszkodzenia urządzenia powstałe podczas transportu nie są objęte gwarancją.

# • WAŻNE

Ważne jest, aby umożliwić urządzeniu "zaparkowanie" głowicy drukującej po zakończonym drukowaniu. Przed wyłączeniem urządzenia z zasilania posłuchaj uważnie, czy ustały wszystkie mechaniczne odgłosy. Niedopuszczenie do zaparkowania głowicy może spowodować problemy z drukowaniem lub uszkodzenie głowicy.

- Otwórz pokrywę wkładów atramentowych.
- Wyjmij wszystkie cztery wkłady atramentowe. Naciśnij dźwignię zwolnienia blokady atramentu nad każdym wkładem, aby go zwolnić. (Patrz Wymiana wkładów atramentowych w dodatku A w Podstawowym Podręczniku Użytkownika).

Zainstaluj zielony element ochronny i zamknij pokrywę wkładów atramentowych.

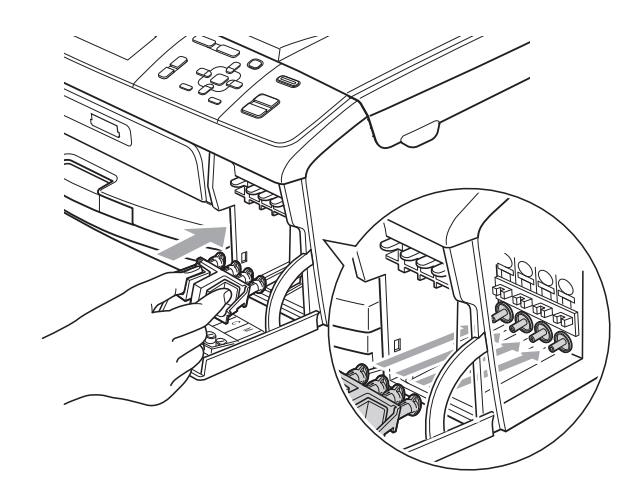

# 🗴 WAŻNE

 Upewnij się, że plastikowe zakładki po obu stronach zielonego elementu ochronnego (1) zostały prawidłowo zatrzaśnięte w odpowiednim miejscu (2).

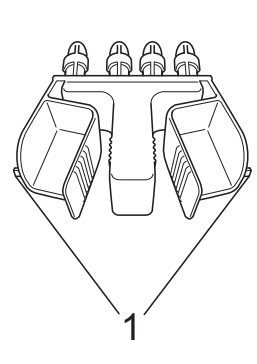

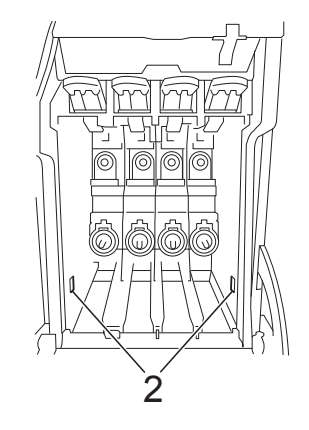

 Jeśli nie można znaleźć zielonych części ochronnych, NIE wyjmuj wkładów atramentowych przed transportem.
 Ważne jest, aby urządzenie było transportowane z zielonymi częściami ochronnymi lub z wkładami atramentowymi w prawidłowej pozycji.
 Transport bez nich może spowodować uszkodzenie urządzenia i unieważnienie gwarancji. Podnieś przód urządzenia i zaczep dłuższy koniec (1) zielonego elementu ochronnego za otwór w kształcie litery T w spodzie urządzenia. Wciśnij rozwidlony koniec (2) w górną część tacy papieru.

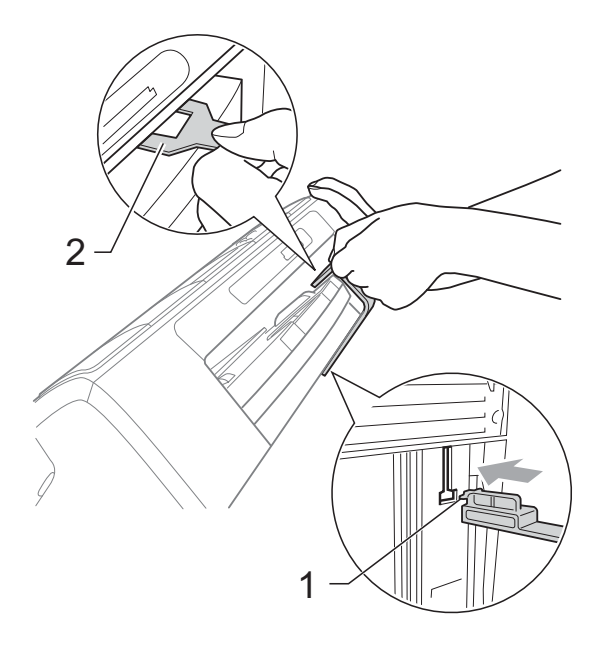

- 5 Odłącz urządzenie z gniazda elektrycznego.
- Obiema rękami chwyć za plastikowe uchwyty po obu stronach urządzenia, aby podnieść pokrywę skanera aż do zatrzaśnięcia w położeniu otwartym. Następnie odłącz przewód interfejsu z urządzenia, jeśli jest podłączony.

Podnieś pokrywę skanera, aby zwolnić blokadę (①). Lekko naciśnij podporę pokrywy skanera (②) i zamknij pokrywę skanera (③).

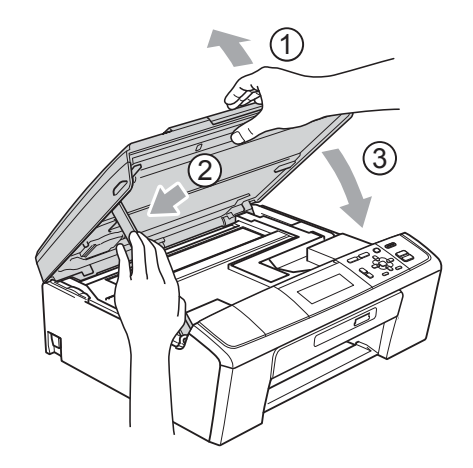

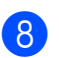

Włóż urządzenie do torby.

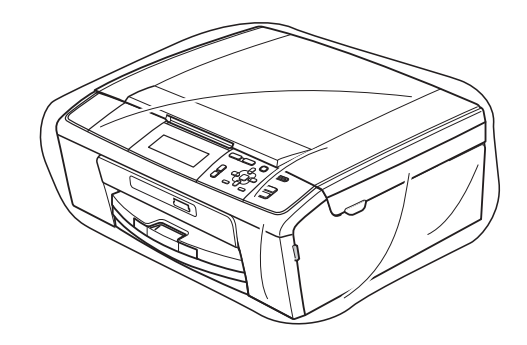

Rutynowa obsługa konserwacyjna

9 Spakuj urządzenie i materiały drukowane do oryginalnego opakowania, jak to zostało przedstawione. Nie należy pakować zużytych wkładów atramentowych do kartonu.

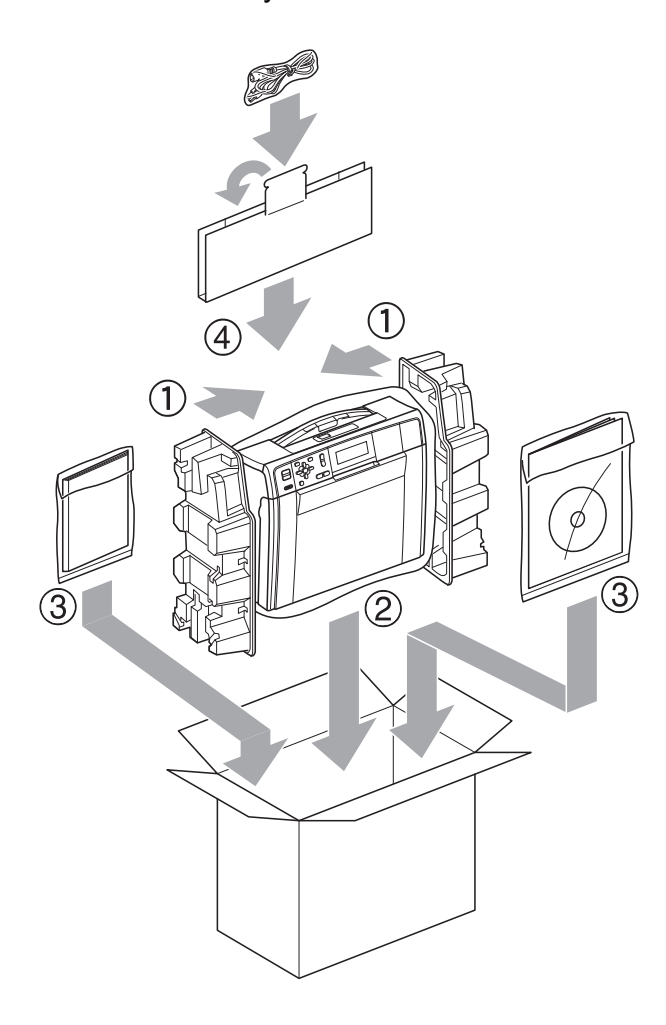

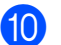

10 Zamknij pudło i oklej taśmą.

Słownik

To jest pełne zestawienie funkcji i terminów, które się pojawiają się w instrukcjach obsługi Brother. Dostępność tych funkcji zależy od modelu jaki zakupiłeś.

# ADF (automatyczny podajnik dokumentów)

Dokument można umieścić na podajniku ADF i skanować automatycznie po jednej stronie.

#### Gęstość

Zmiana gęstości powoduje przyciemnienie lub rozjaśnienie całego obrazu.

#### Innobella™

Innobella<sup>™</sup> to gama materiałów eksploatacyjnych oferowanych przez firmę Brother. Aby uzyskać najlepszą jakość, firma Brother poleca atrament i papier Innobella<sup>™</sup>.

#### Jasność

Zmiana jasności powoduje przyciemnienie lub rozjaśnienie całego obrazu.

#### Kontrast

Ustawienie poprawiające ciemne lub jasne dokumenty poprzez rozjaśnianie kopii ciemnych dokumentów i przyciemnianie kopii jasnych dokumentów.

# LCD (Liquid Crystal Display (wyświetlacz ciekłokrystaliczny))

Wyświetlacz urządzenia przedstawiający interaktywne komunikaty podczas programowania z użyciem menu ekranowego.

#### Lista pomocy

Wydruk pełnej tabeli menu, której można używać do programowania urządzenia, kiedy nie ma dostępu do Podstawowego podręcznika użytkownika.

#### OCR (optyczne rozpoznawanie znaków)

Aplikacja ScanSoft™ PaperPort™11SE z OCR lub Presto! PageManager umożliwia zmianę obrazu tekstu na tekst, który można edytować.

#### PhotoCapture Center™

Umożliwia drukowanie zdjęć cyfrowych w wysokiej rozdzielczości z aparatu cyfrowego dla uzyskania wydruku o jakości fotografii.

#### PictBridge

Umożliwia drukowanie zdjęć cyfrowych w wysokiej rozdzielczości bezpośrednio z aparatu cyfrowego dla uzyskania wydruku o jakości fotografii.

#### **Raport WLAN**

Wydrukowany raport zawierający wyniki połączenia WLAN.

#### Skala szarości

Skala szarości jest dostępna dla kopiowania i skanowania.

#### Skanowanie

Proces wysyłania elektronicznego obrazu papierowego dokumentu do komputera.

#### Skanowanie na nośnik

Pozwala skanować monochromatyczne lub kolorowe dokumenty na kartę pamięci lub nośnik pamięci USB Flash. Obrazy czarno-białe mogą być zapisywane w formacie TIFF lub PDF, natomiast obrazy kolorowe mogą być zapisywane w formacie PDF lub JPEG.

#### Tryb Menu

Tryb programowania do zmiany ustawień urządzenia.

#### Ustawienia tymczasowe

Umożliwiają wybór określonych opcji dla każdej kopii bez konieczności zmiany ustawień domyślnych.

Słownik

#### Ustawienia użytkownika

Wydrukowany raport zawierający bieżące ustawienia urządzenia.

#### Wzmocnienie koloru

Dostosowuje kolor w obrazie w celu osiągnięcia lepszej jakości drukowania przez poprawienie ostrości, balansu bieli i gęstości koloru. **Indeks** 

# Α

| Apple Macintosh                  |
|----------------------------------|
| Patrz Instrukcja oprogramowania. |
| Awaria zasilania1                |

### С

| ControlCenter                    |    |
|----------------------------------|----|
| Patrz Instrukcja oprogramowania. |    |
| Czyszczenie                      |    |
| płyty drukarki                   | 32 |

# D

| Drukowanie                         |    |
|------------------------------------|----|
| raporty                            | 3  |
| Drukowanie bezpośrednie            |    |
| z aparatu niezgodnego z-PictBridge | 30 |
| z aparatu PictBridge               | 28 |
| Drukowanie kadrów filmu            | 13 |

# K Koi

| 7  |
|----|
| 4  |
| 8  |
| 5  |
| 11 |
|    |
| 7  |
| 8  |
|    |
| 6  |
|    |
| 10 |
| 9  |
| 10 |
| 9  |
| 9  |
| 9  |
|    |

# L

| LCD (wyświetlacz ciekłokrystaliczny) |   |
|--------------------------------------|---|
| Język                                | 2 |
| Lista pomocy                         | 3 |
| Wł. timera                           | 2 |

\_\_\_\_\_

# Μ

```
Macintosh
Patrz Instrukcja oprogramowania.
```

#### Ρ

| Pakowanie i transport urządzenia<br>PaperPort™11SE z OCR | 33       |
|----------------------------------------------------------|----------|
| Patrz Instrukcja oprogramowanja Patrz                    |          |
| takża Domao w oplikacji DoparDartTM119                   |          |
| Takze Politick w aplikacji PaperPolt <sup>111</sup> Tro  | >⊏.      |
|                                                          | <u> </u> |
| Bez brzegu                                               | 24       |
| Dodawanie efektu                                         | 15       |
| Drukowanie                                               |          |
| indeks                                                   | 13       |
| wszystkie zdjęcia                                        | 15       |
| zdiecia                                                  | 14       |
| Drukowanie daty                                          | 24       |
| Drukowanie DPOF                                          | 20       |
| Efekty zdieć                                             |          |
| Automatyczna korekta                                     | 15       |
|                                                          | 10       |
|                                                          | 10       |
|                                                          | 10       |
| Poprawa odcienia skory                                   | 16       |
| Sepia                                                    | 18       |
| Usuń efekt czerwonych oczu                               | 17       |
| Kadrowanie                                               | 24       |
| Pokaz slajdów                                            | 19       |
| Przycinanie                                              | 20       |
| Skanowanie do nośnika                                    |          |
| Automatyczne przycinanie                                 | 25       |
| karta pamieci                                            | 25       |
| Pamieć I ISB Flash                                       | 25       |
|                                                          | 20       |

| Ustawienia drukowania               |        |
|-------------------------------------|--------|
| Jakość                              | 21, 22 |
| Jasność                             | 22     |
| Kontrast                            | 23     |
| Przywracanie ustawień               |        |
| fabrycznych                         | 25     |
| Rodzaj i rozmiar papieru            | 22     |
| Ustawianie nowych domyślnych        | 25     |
| Wzmocnienie koloru                  | 23     |
| Wyszukiwanie od daty                | 19     |
| z komputera                         |        |
| Patrz Instrukcja oprogramowania.    |        |
| PictBridge                          |        |
| drukowanie DPOF                     | 29     |
| Presto! PageManager                 |        |
| Patrz Instrukcja oprogramowania. Pa | atrz   |
| także Pomoc w aplikacji Presto!     |        |
| PageManager.                        |        |
| Przechowywanie danych w pamięci     | 1      |

# R

| Raporty                |   |
|------------------------|---|
| jak drukować           | 3 |
| Konfiguracja sieci     | 3 |
| Lista pomocy           | 3 |
| Raport WLAN            | 3 |
| Ustawienia użytkownika | 3 |

# S

| Sieć                                |  |
|-------------------------------------|--|
| Drukowanie                          |  |
| Patrz Instrukcja obsługi dla sieci. |  |
| Skanowanie                          |  |
| Patrz Instrukcja oprogramowania.    |  |
| Skanowanie                          |  |
| Patrz Instrukcja oprogramowania.    |  |

# T

| Transport urza | dzenia | <br> | <br>33 |
|----------------|--------|------|--------|
| Tryb uśpienia  |        | <br> | <br>1  |

### U

Usuwanie niesprawności sprawdzanie poziomu atramentu .......32

# W

| Windows <sup>®</sup>             |    |
|----------------------------------|----|
| Patrz Instrukcja oprogramowania. |    |
| Wkłady atramentowe               |    |
| sprawdzanie poziomu atramentu    | 32 |
|                                  |    |

# Ζ

| Zmniejszanie | kopii | <br>5 |
|--------------|-------|-------|
|              |       | <br>- |

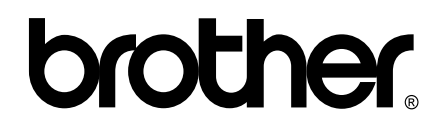

Odwiedź naszą stronę w Internecie http://www.brother.com

To urządzenie jest dopuszczone do użycia tylko w kraju, w którym zostało zakupione. Lokalne filie firmy Brother lub ich przedstawiciele obsługują tylko urządzenia zakupione w ich krajach.